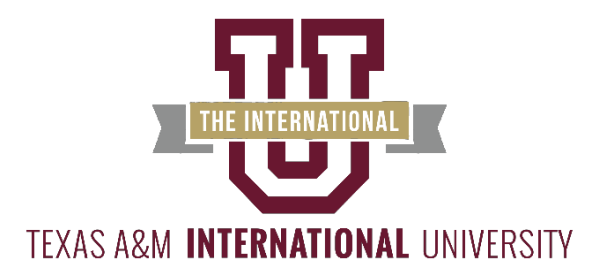

## View your Tuition Statement Form 1098–T online!

## Here's how to do it:

- Step 1: Log on to the UConnect portal at <u>http://uconnect.tamiu.edu</u>
- Step 2: In the Secure Access Login box enter your Username and Password This is the same information you use to log in to any TAMIU computer
- Step 3: Locate the **Star Icon** "View 1098-T"
- Step 4: Select Tax Year

Please contact the Business Office at <a href="https://www.businesssoffice@tamiu.edu">businesssoffice@tamiu.edu</a> or (956) 326-2140 if you have any questions.